## **MY SETTINGS TAB:**

## How to Change Your Password

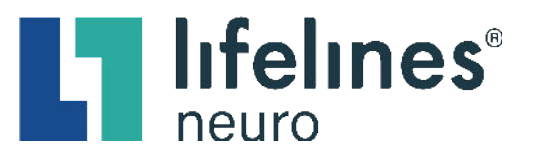

- 1. Click the **My Settings** tab
- 2. Click the **Change password** button

| = | StratusEEC     |                                                       |
|---|----------------|-------------------------------------------------------|
| + | Patient Visits | My Settings                                           |
|   | Tasks          | lise Nama                                             |
| ۲ | My Tags        | stratus Change password                               |
| ٥ | EEG Settings ~ | Full Name *<br>Stratus Demo User                      |
| 8 | My Settings    | Email Address *<br>productmanagement@stratusneuro.com |
|   |                | Mobile Number                                         |
|   |                | Receive email notifications                           |
|   |                | Upload Signature                                      |
|   |                | US Physician                                          |
|   |                | Cancel Save                                           |

- 3. Enter your temporary password in the **Old Password** free-text field
- 4. Enter your unique password in the **New Password** and **Confirm Password** free-text fields
- 5. Click the Change button

| Change Password                 |  |  |
|---------------------------------|--|--|
| Old Password *                  |  |  |
| New Password *                  |  |  |
| Confirm Password *              |  |  |
| Cancel Change                   |  |  |
| Password must contain at least: |  |  |
| 6 character(s).                 |  |  |